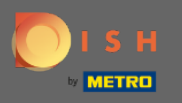

## • You are now on the DISH Reservation dashboard. Click on settings to add a booking limit.

| <b>DISH</b> RESERVATION                                |                                                                                                    | John's Business         | ~ <sup>최佐</sup><br>지전 |         |
|--------------------------------------------------------|----------------------------------------------------------------------------------------------------|-------------------------|-----------------------|---------|
| Reservations                                           | Have a walk-in customer? Received a reservation request over phone / email? Don't forget to add it to your WALK-IN ADD RESERVATION reservation book! |                         |                       |         |
| 🎮 Table plan                                           |                                                                                                    |                         |                       |         |
| 🎢 Menu                                                 | Weu, 21/04/2021 - Weu, 21/04/2021                                                                                                    |                         |                       |         |
| 🛎 Guests                                               | All ○ Completed ○ Upcoming                                                                                                    |                         |                       |         |
| 🕲 Feedback                                             |                                                                                                    |                         |                       |         |
| 🗠 Reports                                              |                                                                                                    |                         |                       |         |
| 💠 Settings 👻                                           |                                                                                                    |                         |                       |         |
| ⑦ Help                                                 |                                                                                                    |                         |                       |         |
|                                                        | No reservations available                                                                                                    |                         |                       |         |
|                                                        | Print                                                                                                    |                         |                       |         |
| Too many guests in house?<br>Pause online reservations | Designed by Hospitality Digital CmbH. All rights reserved.                                                                                           | FAQ   Terms of use   Im | ıprint   Data p       | privacy |

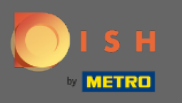

## • Then, click on reservations to continue the process.

| <b>DISH</b> RESERVATION                          |                                                                                                    | John's Business         |              |
|--------------------------------------------------|----------------------------------------------------------------------------------------------------|-------------------------|--------------|
| Reservations                                     | Have a walk-in customer? Received a reservation request over phone / email? Don't forget to add it to your walk-in add RESERVATION ADD RESERVATION |                         |              |
| 🍽 Table plan                                     | Wed, 21/04/2021 - Wed, 21/04/2021                                                                                                    |                         |              |
| 🐣 Guests                                         |                                                                                                    |                         |              |
| Feedback Reports                                 |                                                                                                    |                         |              |
| 🗢 Reports                                        |                                                                                                    |                         |              |
| <ul><li>⑦ Hours</li><li>☑ Reservations</li></ul> |                                                                                                    |                         |              |
| Tables/Seats % Offers                            | No reservations available                                                                                                    |                         |              |
| ♣ Notifications ♣ Account                        | Print                                                                                                    |                         |              |
| ⑦ Help                                           |                                                                                                    |                         |              |
| Too many guests in house?                        | Start Co-Browsing                                                                                                    |                         | ?            |
|                                                  | Designed by Hospitality Digital GmbH. All rights reserved.                                                                                         | AQ Terms of use Imprint | Data privacy |

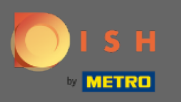

## Scroll down and click on booking limit to continue.

| <b>DISH</b> RESERVATION                                                   |                                                                                                    |                                     |                                                                                                    | John's Business          | 제 전 V          |        |
|---------------------------------------------------------------------------|----------------------------------------------------------------------------------------------------|-------------------------------------|----------------------------------------------------------------------------------------------------|--------------------------|----------------|--------|
| Reservations                                                              | CAPACITY<br>What is the maximum group size for re-                                                   | servations via the reservation      | ENCACEMENT<br>How many minutes/hours in advance would you like to remind your<br>guests about their upcoming reservation? |                          |                |        |
| Ħ lable plan<br>¶ Menu<br>≇ Guests                                        | widget? 4 people What is the minimum group size for res                                              | •<br>servations via the reservation | 2.0 hours in advance   Would you like to receive feedback from your guests about their dining experience?  Yes            |                          |                |        |
| ☺ Feedback<br>唑 Reports                                                   | 1 person<br>What is the duration of a visit at your re<br>A table will be marked occupied for this p | •staurant?<br>period of time.       | COVID-19 GUEST INFORMATION                                                                                                |                          |                |        |
| <ul> <li>✿ Settings ▼</li> <li>④ Hours</li> <li>֎ Reservations</li> </ul> | General setting                                                                                      | 2 hours •                           | activate here which data should be collected in the widget                                                                |                          |                |        |
| <ul> <li>Tables/Seats</li> <li>Offers</li> <li>Notifications</li> </ul>   | Should customers be able to reserve in<br>30 minutes<br>BOOKING LIMIT                                | 15, 30, or 60 minute intervals?     | <ul> <li>Other guests addresses</li> <li>Other guests phone numbers</li> </ul>                                            |                          |                |        |
| <ul> <li>☆ Account</li> <li>⑦ Help</li> </ul>                             | Pace your guests. Set the max amount interval                                                        | of guests allowed to book per       | SAVE                                                                                                    |                          |                |        |
| Too many guests in house?<br>Pause online reservations                    | Designed by Hospitality Digital GmbH. All rights reserv                                              | red.                                | Start Co-Browsing                                                                                                    | FAQ   Terms of use   Imp | print   Data p | rivacy |

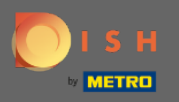

#### 

# Type in the information of booking limits including day(s), time and numbers of guests. Note: By clicking on the plus icon you can add an additional booking limit for another period of time.

| <b>DISH</b> RESERVATION   |                                                                                                    |                                   |                                                            | John's Business          | 제<br>제<br>제<br>제<br>* |         |
|---------------------------|----------------------------------------------------------------------------------------------------|-----------------------------------|------------------------------------------------------------|--------------------------|-----------------------|---------|
|                           | widget?                                                                                                    |                                   | Yes 🔻                                                      |                          |                       |         |
| Reservations              | l person                                                                                                    | •                                 |                                                            |                          |                       |         |
| 🍽 Table plan              | What is the duration of a visit at your restaurant?<br>A table will be marked occupied for this period of time. |                                   | COVID-19 GUEST INFORMATION                                 |                          |                       |         |
| 🍴 Menu                    | General setting                                                                                                 | 2 hours 🔹                         | activate here which data should be collected in the widget |                          |                       |         |
| 🚢 Guests                  | Show duration in guest confirmati                                                                               | on and widget                     | □ Address                                                  |                          |                       |         |
| e Feedback                | Should customers be able to reserve i                                                                           | n 15, 30, or 60 minute intervals? | Other guests names                                         |                          |                       |         |
| Reports                   | 30 minutes                                                                                                    | •                                 | Other guests addresses                                     |                          |                       |         |
| 🌣 Settings 👻              | BOOKING LIMIT                                                                                                   |                                   | Other guests phone numbers                                 |                          |                       |         |
| () Hours                  |                                                                                                    |                                   |                                                            |                          |                       |         |
|                           | Pace your guests. Set the max amour interval                                                                    | t of guests allowed to book per   |                                                            |                          |                       |         |
| A Tables/Seats            | Day(s)                                                                                                    | ×                                 |                                                            |                          |                       |         |
| <b>%</b> Offers           | Select days                                                                                                    |                                   |                                                            |                          |                       |         |
| A Notifications           | Time                                                                                                    |                                   |                                                            |                          |                       |         |
| 😤 Account                 | : 00 am - : 00 a                                                                                                | im Guests +                       |                                                            |                          |                       |         |
| ⑦ Help                    |                                                                                                    |                                   |                                                            |                          |                       |         |
|                           | + Booking limit                                                                                                 |                                   |                                                            |                          |                       |         |
| Too many guests in house? |                                                                                                    |                                   | SAVE                                                       |                          | 6                     |         |
| Pause online reservations | Designed by Hospitality Digital GmbH. All rights res                                                            | erved.                            | start Co-Browsing                                          | FAQ   Terms of use   Imp | rint   Data           | privacy |

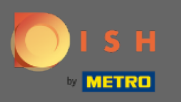

## • Then, click save to finish the process.

| <b>DISH</b> RESERVATION                                |                                                                                                    |                                                            | John's Business 🛛 최별 🗸 🕞                  |    |
|--------------------------------------------------------|----------------------------------------------------------------------------------------------------|------------------------------------------------------------|-------------------------------------------|----|
|                                                        | widget?                                                                                                    | Yes 🔹                                                      |                                           |    |
| E Reservations                                         | T person •                                                                                                    |                                                            |                                           |    |
| 🍽 Table plan                                           | What is the duration of a visit at your restaurant?<br>A table will be marked occupied for this period of time. | COVID-19 GUEST INFORMATION                                 |                                           |    |
| 🎢 Menu                                                 | General setting 2 hours -                                                                                       | activate here which data should be collected in the widget |                                           |    |
| 🐣 Guests                                               | Show duration in guest confirmation and widget                                                                  | Address                                                    |                                           |    |
| Feedback                                               | Should customers be able to reserve in 15, 30, or 60 minute intervals?                                          | Other guests names                                         |                                           |    |
| 🗠 Reports                                              | 30 minutes 🔹                                                                                                    | Other guests addresses                                     |                                           |    |
| 🌣 Settings 👻                                           | BOOKING LIMIT                                                                                                   | Other guests phone numbers                                 |                                           |    |
| () Hours                                               | Pace your guests. Set the max amount of guests allowed to book per                                              |                                                            |                                           |    |
|                                                        | interval                                                                                                    |                                                            |                                           |    |
| Tables/Seats                                           | Day(s) 🗙                                                                                                    |                                                            |                                           |    |
| % Offers                                               | Wed, Fri 🔹                                                                                                    |                                                            |                                           |    |
|                                                        | Time                                                                                                    |                                                            |                                           |    |
|                                                        | 7 : 00 pm - 9 : 00 pm 8 + 💼                                                                                     |                                                            |                                           |    |
| <b>Ф</b> неір                                          | + Booking limit                                                                                                 |                                                            |                                           |    |
|                                                        |                                                                                                    | SAVE                                                       | ?                                         |    |
| Too many guests in house?<br>Pause online reservations | Designed by Hospitality Digital GmbH. All rights reserved.                                                      | Start Co-Browsing F4                                       | AQ   Terms of use   Imprint   Data privac | су |

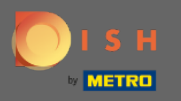

### (i) That's it! Your booking limit is now successfully saved.

| <b>DISH</b> RESERVATION                          |                                                     |                                 |                            |                                                                                                    | John's Business | 지<br>제<br>제<br>제<br>제<br>제<br>· |   |
|--------------------------------------------------|-----------------------------------------------------|---------------------------------|----------------------------|----------------------------------------------------------------------------------------------------|-----------------|---------------------------------|---|
|                                                  | widget?                                             |                                 |                            | Yes 👻                                                                                                    |                 |                                 |   |
| Reservations                                     | 1 person •                                          |                                 |                            |                                                                                                    |                 |                                 |   |
| Ħ Table plan                                     | What is the duration of a visit at your restaurant? |                                 | COVID-19 GUEST INFORMATION |                                                                                                    |                 |                                 |   |
| 🍴 Menu                                           | General setting                                     | 2 hours                         | •                          | To record the contact details of all guests of a reservation, you can<br>activate here which data should be collected in the widget |                 |                                 |   |
| 🐣 Guests                                         | Show duration in guest confirmati                   | on and widget                   |                            | Address                                                                                                    |                 |                                 |   |
| Feedback                                         | Should customers be able to reserve                 | in 15, 30, or 60 minute interva | als?                       | Other guests names                                                                                                    |                 |                                 |   |
| 🗠 Reports                                        | 30 minutes                                          |                                 | •                          | Other guests addresses                                                                                                    |                 |                                 |   |
| Settings •                                       | BOOKING LIMIT                                       |                                 |                            | Other guests phone numbers                                                                                                    |                 |                                 |   |
| <ul><li>☑ Hours</li><li>☑ Reservations</li></ul> | Pace your guests. Set the max amour interval        | nt of guests allowed to book    | per                        |                                                                                                    |                 |                                 |   |
| A Tables/Seats                                   | Day(s)                                              |                                 | ×                          |                                                                                                    |                 |                                 |   |
| ✗ Offers ♠ Notifications                         | Wed, Fri                                            |                                 | •                          |                                                                                                    |                 |                                 |   |
| 希 Account                                        | Time                                                | om 8 (+)                        |                            |                                                                                                    |                 |                                 |   |
| ⑦ Help                                           |                                                     |                                 |                            |                                                                                                    |                 |                                 |   |
|                                                  | + Booking limit                                     |                                 |                            |                                                                                                    |                 |                                 |   |
|                                                  |                                                     |                                 |                            | SAVE                                                                                                    |                 | 6                               |   |
| Changes successfully saved                       |                                                     |                                 |                            |                                                                                                    |                 |                                 | × |